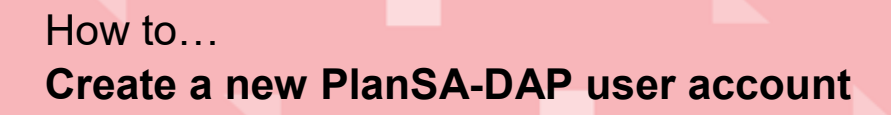

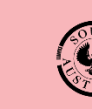

Government of South Australia Attorney-General's Department

> Version 1.0 Software version 3.02.0

# Background

The creation of a new PlanSA user account can only be performed by an Organisation Administrator for types of organisations such as a volume applicant (e.g. building developer) or a referral body.

The **Create a new user** option is not available to Organisation Administrators for a relevant authority e.g. councils, Regional Assessment Panels (RAPs), accredited professionals. Contact the PlanSA Service Desk at <u>plansa@sa.gov.au</u> to request a new user account.

#### How do I know if I am an Organisation Administrator?

An Organisation Administrator's dashboard ribbon will display the **Your Organisation** option.

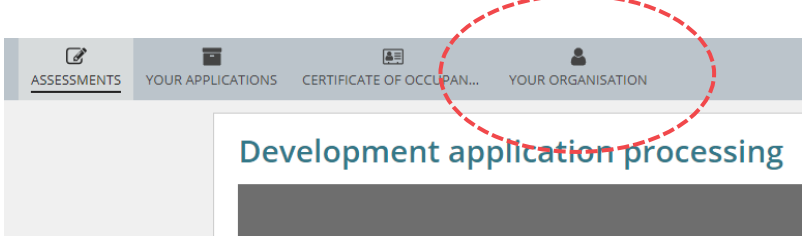

#### How does the staff member receive their login details?

The staff member will receive an email notification advising their PlanSA account has been created and includes their 'User Name' and 'Temporary Password'.

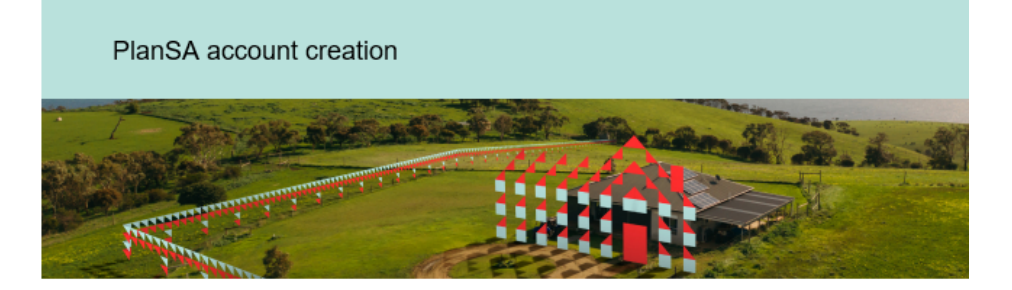

Your PlanSA account has been created.

Please use the following link to log in with your temporary password:

View the Login Page.

Your user name and temporary password are:

User Name: penny.public Temporary Password: \$xtw\$gHm#2cN1wqO

You will be asked to select a new password when you log in.

If you have any questions, please speak to your Organisation Administrator or contact us at <u>PlanSA@sa.gov.au</u> or 1800 752 664.

## How to... Create a new PlanSA-DAP user account

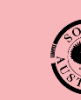

Government of South Australia Attorney-General's Department

> Version 1.0 Software version 3.02.0

### **Included instructions**

• Create a new PlanSA-DAP user account

## **Related Instructions**

- How to Update personal and contact details for a PlanSA user
- How to Update access to PlanSA-DAP for a user
- How to Deactivate access to PlanSA-DAP for a user
- How to Reactivate access to PlanSA-DAP for a user
- How to Request deactivation of a PlanSA-DAP user
- How to Request a new PlanSA-DAP user account

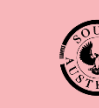

Version 1.0 Software version 3.02.0

#### Create a new PlanSA-DAP user account

1. Click on Your Organisation.

| ASSESSMENTS | YOUR APPLICATIONS | EE<br>CERTIFICATE OF OCCUPAN | YOUR ORGANISATION | -1      |
|-------------|-------------------|------------------------------|-------------------|---------|
|             | Dev               | velopment app                | olication proc    | cessing |
|             |                   |                              |                   |         |

The dashboard image above is for a referral body. If you are an Organisation Administrator for a volume applicant (e.g. building developer, architect etc.) then the dashboard view will show as per the below image.

| YOUR APPLICATIONS | YOUR ORGANISATION |
|-------------------|-------------------|
|                   | Your applications |
|                   |                   |

2. Click on User Management.

| Development application processing |                                                          |                                |                                                |               |  |  |
|------------------------------------|----------------------------------------------------------|--------------------------------|------------------------------------------------|---------------|--|--|
| This is the                        |                                                          |                                |                                                |               |  |  |
| TRAINING                           |                                                          |                                |                                                |               |  |  |
| Start a new application            | Access an application submitted by Submit m someone else | andatory building notification | Submit mandatory Re-Inspection<br>notification | Batch Payment |  |  |
|                                    |                                                          |                                |                                                |               |  |  |
|                                    |                                                          |                                |                                                |               |  |  |
|                                    |                                                          |                                | j                                              | 2             |  |  |
|                                    | Org User Profile                                         | User Man                       | agement                                        |               |  |  |
|                                    |                                                          |                                |                                                |               |  |  |

Noting, if an Organisation Administrator for a referral body then an additional option **Save Conditions and Notes** is shown.

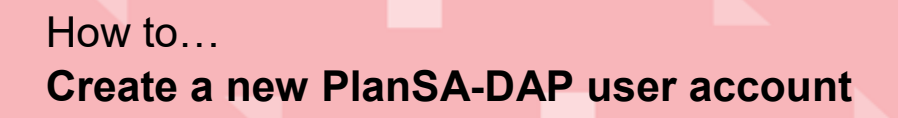

Government of South Australia Attorney-General's Department

> Version 1.0 Software version 3.02.0

3. Click on Create a new user >.

|                                     |        | Т        | 'R/ | This is the         | G     | 3                   |
|-------------------------------------|--------|----------|-----|---------------------|-------|---------------------|
| Development Application Proce       | ssing  |          |     |                     |       |                     |
| Commissioner of Highways -<br>Users | Search |          |     | Edit organisation > |       | Create a new user > |
| User Name                           | Ť      | Position |     | User type           | Email |                     |

- 4. Complete the **Create a User** fields with the staff members full name, work email address, work phone number, position (optional) and system role (noting, **Basic User** is the default role for all users).
- 5. Click on Next to continue.

| Create a User 4                      |                       |
|--------------------------------------|-----------------------|
|                                      | Help for this section |
| Title *                              |                       |
| Miss                                 | •                     |
| First Name *                         |                       |
| Penny                                |                       |
| 35 characters maximum                |                       |
| Last Name *                          |                       |
| Public                               |                       |
| 35 characters maximum                |                       |
| Email *                              |                       |
| pennypublic@sa.gov.au                |                       |
| 50 characters maximum                |                       |
| Phone Number *                       |                       |
| 84254000                             |                       |
| Position at Commissioner of Highways |                       |
| Administration                       |                       |
| 100 characters maximum               |                       |
| Roles and functions                  |                       |
| Organisation Administrator           |                       |
| Sasic User                           |                       |
| CANCEL                               | 5 NEXT                |

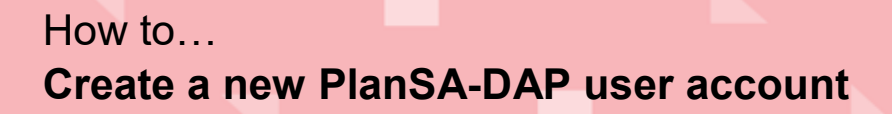

.....

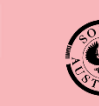

Government of South Australia Attorney-General's Department

> Version 1.0 Software version 3.02.0

6. Click on **Submit** to complete the account creation.

| Create a User                                                 |                                                                     |
|---------------------------------------------------------------|---------------------------------------------------------------------|
| Penny Public<br>An email will be sent to pennypublic@gmail.co | om inviting them to complete their PlanSA registration and profile. |
| ВАСК                                                          | 6 вивміт                                                            |

The **Users** screen shows with the 'User Name' of the new staff member account.

| Commissioner of Highways -<br>Users | Search |                | Edit organisation > |
|-------------------------------------|--------|----------------|---------------------|
| User Name                           | t      | Position       | User type           |
| ashley.melia                        |        |                | User                |
| commshighway.refagency              |        |                | Org Admin           |
| commshwy.admin                      |        | Team Member    | User                |
| daniel.sladic                       |        |                | Org Admin           |
| jim.psyridis                        |        |                | Org Admin           |
| marc.hryciuk                        |        |                | Org Admin           |
| matthew:small                       |        |                | Org Admin           |
| penny.public                        |        | Administration | User                |